西南交通大学博士研究生在线考试视频系统使用指南

# (考生版——适用于华为 WeLink 平台)

### 1. 登录系统做好考试前准备

**第一步:**用谷歌浏览器或 360 安全浏览器登录西南交通大学研究生招生网网 址: <u>http://yz.swjtu.edu.cn</u>

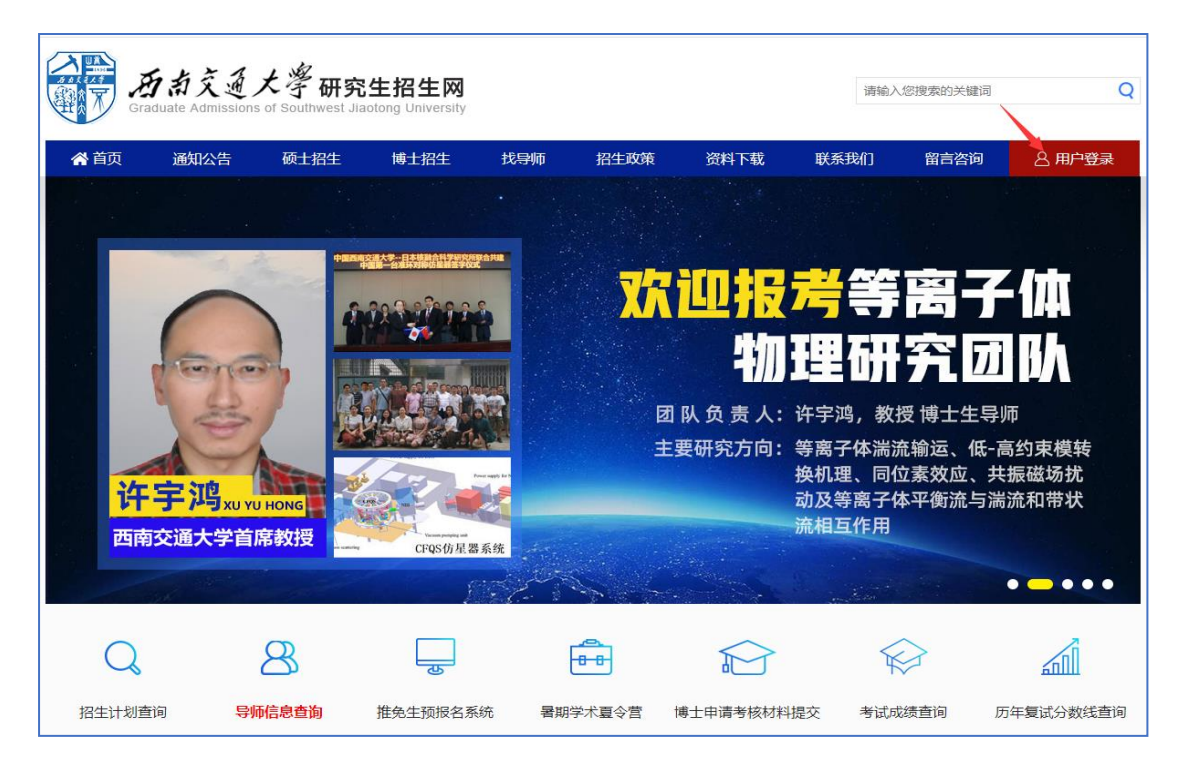

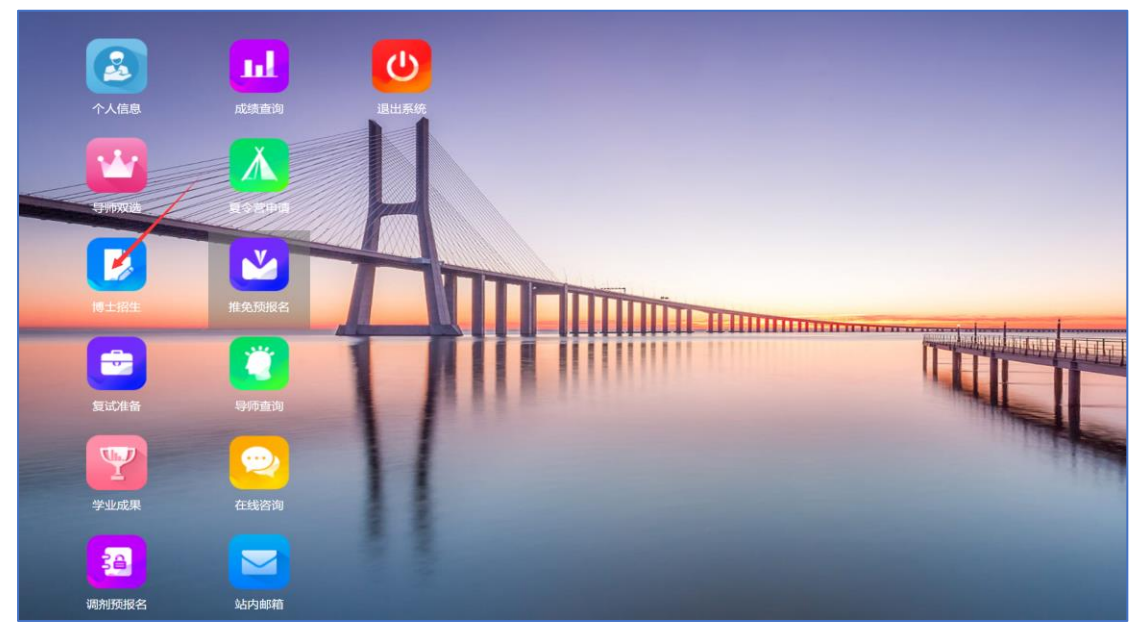

**第二步:**成功进入系统后,点击"博士招生"图标

#### 第三步:点击"博士在线考试"图标。

| ★ 博士申请考核      | 4 | $\langle \rangle$ | $\bigcirc$          |     |    |      |      |                                       |                          |  |
|---------------|---|-------------------|---------------------|-----|----|------|------|---------------------------------------|--------------------------|--|
| おその上海込        |   | 重要说明:下表是博士在线考试信息  |                     |     |    |      |      |                                       |                          |  |
| MHITTEN 5-211 |   | 序号                | 考生号                 | 姓名  | 性别 | 报考院系 | 报考专业 | 考试时间                                  |                          |  |
| 博士在线考试        |   | 1                 | 1061301000000<br>09 | 彭志松 | 男  | 土木   | 岩土工程 | 时间:2020-06-20<br>开始:08:20<br>结束:11:30 | 平台谷<br>会议 <br>会议和<br>会议社 |  |
|               |   |                   |                     |     |    |      |      | <u> </u>                              |                          |  |

第四步: 主机位电脑通过点击"主机位平台-会议室链接"进入考试会议室; 副机位设备通过点击"副机位平台-会议室链接"进入考试会议室。可直接点击 "会议室链接"按钮进入考场会议室,或者进入 WeLink 界面,点击"加入会议" 输入会议 ID 和密码即可进入考场会议室。

| 重要说明:下 | 表是博士在线考试            | 式信息 |    |      |      |                                          | _              |                                                                |                                                                |   |              |
|--------|---------------------|-----|----|------|------|------------------------------------------|----------------|----------------------------------------------------------------|----------------------------------------------------------------|---|--------------|
| 序号     | 考生号                 | 姓名  | 性别 | 报考院系 | 报考专业 | 考试时间                                     |                | 主机位平台                                                          | 副机位平台                                                          | t | 操作           |
| 1      | 1061301000000<br>09 | 彭志松 | 男  | 土木   | 岩土工程 | 时间: 2020-06-20<br>开始: 08:20<br>结束: 11:30 | 45<br>45<br>51 | 平台名称:华为WeLink<br>会议ID:986 294 708<br>会议密码:380843<br>会议地址:会议室链接 | 平台名称:华为WeLink<br>会议ID:987 032 905<br>会议密码:215942<br>会议地址:会议室链接 | 1 | 奧览考题<br>答卷提交 |
|        |                     |     |    |      |      |                                          |                |                                                                |                                                                |   |              |
|        |                     |     |    |      |      |                                          |                |                                                                |                                                                |   |              |
|        |                     |     |    |      |      |                                          |                |                                                                |                                                                |   |              |
|        |                     |     |    |      |      |                                          |                |                                                                |                                                                |   |              |

**第五步**:调试好视频和音频设备后,等待监考老师发出下一步的指令。

## 2. 阅览考题和作答

**第一步:** 必须在监考老师发出"阅览考题"指令后,方可点击"阅览考题" 或"答卷提交"(任意其中一个按钮点击均可进入)

| 性别 | 报考院系 | 报考专业 | 考试时间                                  | 主机位平台                                                          | 副机位平台                                                          | 操作   |
|----|------|------|---------------------------------------|----------------------------------------------------------------|----------------------------------------------------------------|------|
| 男  | 土木   | 岩土工程 | 时间:2020-06-20<br>开始:08:20<br>结束:11:30 | 平台名称:华为WeLink<br>会议ID:986 294 708<br>会议密码:380843<br>会议地址:会议室链接 | 平台名称:华为WeLink<br>会议ID:987 032 905<br>会议密码:215942<br>会议地址:会议室链接 | 阅览考题 |
|    |      |      | 1                                     |                                                                |                                                                | 1    |
|    |      |      |                                       |                                                                |                                                                |      |
|    |      |      |                                       |                                                                |                                                                |      |

**第二步:** 认真核实"考生姓名、考试科目"信息,无误后,点击"查看试题" 按钮并开始阅览考题,在监考老师发出"开始答题"指令前不能进行作答。

| 西南交通大学2020年博士远程考试信息 |               |             |            |      |                   |      |      |  |  |  |  |
|---------------------|---------------|-------------|------------|------|-------------------|------|------|--|--|--|--|
| ■考生基本信息             |               |             |            |      |                   |      |      |  |  |  |  |
| 考生姓名                | 50-0-IA       |             |            | 考生编号 |                   |      |      |  |  |  |  |
| 考生性别                | 44            |             |            | 身份证号 | 010022            |      |      |  |  |  |  |
| 民族                  | 汉族            |             |            | 政治面貌 | 中国共产主义青年团团员       |      |      |  |  |  |  |
| 婚姻情况                | 其它            |             |            | 联系电话 |                   |      | (T.) |  |  |  |  |
| 本科毕业学校              | 西华大学          |             |            | 毕业专业 | 土木工程 (毕业时间: 2010  |      |      |  |  |  |  |
| 硕士毕业学校              | 西南交通大学        |             |            | 毕业专业 | 地质工程 (毕业时间: 20110 | 06)  |      |  |  |  |  |
| 意向导师                | Second Second |             |            |      |                   |      |      |  |  |  |  |
| 奖励与处罚情况             | 无任何处分         |             |            |      |                   |      |      |  |  |  |  |
| ■考生考试信息             |               |             |            |      |                   |      |      |  |  |  |  |
| 报考院》                | R             | 报考专业        | 报考方向       |      | 报考类别              | 考试方式 | 专项计划 |  |  |  |  |
| 001 土木工種            | 呈学院           | 081401 岩土工程 | 03 边坡与基坑工程 | 2    | 非定向               | 普通招考 | 无    |  |  |  |  |
| u考生考试科目             |               |             |            |      |                   | ~    |      |  |  |  |  |
| 外国语                 | 1001 英语       |             |            |      |                   |      | 直看考题 |  |  |  |  |
| 业务科一                | 2030 高等土力学    |             |            |      |                   |      | 查看考题 |  |  |  |  |
| 业务科二                | 3001 岩土工程学    |             |            |      |                   |      | 查看考题 |  |  |  |  |

第三步:监考老师发出"开始答题"指令后,考生开始在答题纸上进行作答。

#### 3. 交卷与离场

**第一步:**考生答题完毕后,务必在答题纸相应位置填写共几页、第几页字样, 以免漏交答题。

第二步:准备拍照交卷的考生,在征得监考老师的许可后方可进行拍照交卷。

第三步:保持视频监控设备不改变的情况下,使用其他具备拍照功能的设备 进行拍照。拍照要求:每页答卷拍摄两张照片,一张是本人面部与本页的合照, 另外一张是本页单独的清晰照片。

**第四步**:熟练掌握从拍照设备向主机位电脑传输照片的操作,将拍摄的照片 传输至主机位电脑。

**第五步**:在主机位电脑上,按照科目进行照片整理,认真检查后准备进行系统上传。

**第六步**:选择科目,点击"选择文件",选择整理好的本科目照片,进行上 传,可一次选择多张照片进行上传。完成上传后,再次认真检查上传的照片数量 和内容,如果发现错交或漏交,可以进行删除重传或补传。最终确认无误后点击 本科目的"确认交卷",一旦点击"确认交卷"按钮,本科目将不能再进行改动。

| ■考生答卷提交    |                                                                 |               |                   |                    |                    |                                                     |                    |                           |                                                               |          |  |
|------------|-----------------------------------------------------------------|---------------|-------------------|--------------------|--------------------|-----------------------------------------------------|--------------------|---------------------------|---------------------------------------------------------------|----------|--|
|            | 序号                                                              | 科目代码          | 科目名称              | 答题纸序号              | 上传时间               | 是否确认                                                | 确认人                | 确认时间                      | 查看文件                                                          | ł        |  |
| 1001 英语    | 上传: _双一                                                         | 流_背景下的研究生课    | 呈体系_省略_位硕士和       | 究生课程改革的探           | 索与实践_仇鹏飞.pdf X     | STAR Star Star Star Star Star Star Star Star        |                    |                           | 搜索"桌面"                                                        | ×        |  |
|            | 部大会上的讲选择文件                                                      | 话.pdf         | 传答卷 (支持上传》        | 使型jpg.gif.jpeg.png | .pdf.ppt.pptx,可多次上 | 组织 · 新建文件夹<br>· · · · · · · · · · · · · · · · · · · |                    |                           |                                                               | <b>?</b> |  |
| 2030 高等土力学 | 序号                                                              | <b>子</b> 科目代码 | 科目名称  答题纸序号  上传时间 |                    | 上传时间               | <ul> <li>■ 图片</li> <li>注档</li> <li>▼ 下载</li> </ul>  | 2020-6-9教材专<br>著结题 | 2020级研究生培<br>养方案补充和完<br>善 | MobileFile                                                    | 3        |  |
|            | 上传:<br>选择文件 未选择任何文件 上传答着 (支持上传类到pg_gif_peg_png_pdf_ppt_pptx,可多次 |               |                   |                    |                    | 小 百水<br>■ 桌面<br>Windows (C:)<br>。 Data (D:)         | 3                  |                           |                                                               |          |  |
|            | 序号                                                              | 科目代码          | 科目名称              | 答题纸序号              | 上传时间               | Work (F-)                                           | * 世田東終             | <b>骨粒士部</b> 侍卫            | 南方利林士学。哈                                                      | Ť        |  |
| 3001 岩土工程学 |                                                                 |               |                   |                    |                    | 文件名(N):                                             |                    |                           | <ul> <li>/ 所有文件 (*.*)</li> <li>/ 打开(O)</li> <li>取消</li> </ul> |          |  |
|            | 上传:<br>选择文件:                                                    | 未选择任何文件       | (支持上传线            | 些型jpg.gif.jpeg.png | .pdf,ppt,pptx,可多次上 | 传,上传所有文件再点击"                                        | 上传答卷"              |                           |                                                               |          |  |

**第七步:**考生全部科目点击"确认交卷"完毕后,向监考老师示意本人已全 部交卷完毕。等待监考老师进行"确认收卷",期间不能离开双机位视频监控范 围。

第八步: 监考老师发出"离开考场"指令后,方可离场,本人考试结束。